## Add Course

- 1. Login AIMS [Course Registration > Web Add/Drop].
- 2. Select "Register for Classes".

| CityU                                                                                       | City University of Hong Kong                                                                                                    | *                     |
|---------------------------------------------------------------------------------------------|----------------------------------------------------------------------------------------------------|-----------------------|
| Student • Re                                                                                | gistration •                                                                                                    | Master Class Schedule |
| Course Regis                                                                                | stration                                                                                                    |                       |
| What would yo                                                                               | ou like to do?<br><u>epare for Registration</u><br>w registration status                                                                                                    |                       |
| Please visit th<br>Quick links for<br>Enquiries for U<br>Enquiries for F<br>Enquiries for F | e <u>Course Registration</u> website [ <u>Undergraduate</u> ] Postgraduate ] for more information.<br>r demonstration: <u>Add Class</u>   <u>Drop Class</u>   <u>Waitlist Class</u><br>Undergraduate Students: Tel: 3442 2300   <u>Online Enquiry Form</u><br>Master's Students: Tel: 3442 9014   <u>Online Enquiry Form</u><br>Professional Doctorate and Research Degree Students:Tel: 3442 9076   <u>Online Enquiry Form</u> |                       |

3. Pick the appropriate term, and click "Continue'.

| Cityu                       | City University of Hong Kong | * | Smart, CitySon        |
|-----------------------------|------------------------------|---|-----------------------|
| Student - Regis             | tration 。 Select a Term 。    |   | Master Class Schedule |
| Select a Term               |                              |   |                       |
| Terms Open for Registration | on                           |   |                       |
| Continue                    |                              |   |                       |
|                             |                              |   |                       |
|                             |                              |   |                       |
|                             |                              |   |                       |
|                             |                              |   |                       |
|                             |                              |   |                       |
|                             |                              |   |                       |

4. Go to "Enter CRNs" tab.

| Contraction of the local division of the local division of the loc | City Ur                                      | niversity of     | f Hong Kon                                     | g          |                                       |          |   |                                                                                |                                                                                                  |                                |                       |                                     |                                    | *               | ٩                  | Smart, CitySo    |
|----------------------------------------------------------------------------------------------------|----------------------------------------------|------------------|------------------------------------------------|------------|---------------------------------------|----------|---|--------------------------------------------------------------------------------|--------------------------------------------------------------------------------------------------|--------------------------------|-----------------------|-------------------------------------|------------------------------------|-----------------|--------------------|------------------|
| tudent - Reg                                                                                                    | gistration +                                 | Select a         | Term • R                                       | egister fo | or Classes                            |          |   |                                                                                |                                                                                                  |                                |                       |                                     |                                    |                 | Master             | r Class Schedule |
| egister for C                                                                                                    | lasses                                       |                  |                                                |            |                                       |          |   |                                                                                |                                                                                                  |                                |                       |                                     |                                    |                 |                    |                  |
| Find Classes                                                                                                    | iter CRNs Sch                                | edule and Option | 8                                              |            |                                       |          |   |                                                                                |                                                                                                  |                                |                       |                                     |                                    |                 |                    |                  |
| Enter Course R                                                                                                    | Reference Nur                                | nbers (CRN       | s) to Registe                                  | r          |                                       |          |   |                                                                                |                                                                                                  |                                |                       |                                     |                                    |                 |                    | 2                |
| ferm: Semester B 20                                                                                                    | 23/24                                        |                  |                                                |            |                                       |          |   |                                                                                |                                                                                                  |                                |                       |                                     |                                    |                 |                    |                  |
| CRN                                                                                                    |                                              |                  |                                                |            |                                       |          |   |                                                                                |                                                                                                  |                                |                       |                                     |                                    |                 |                    | - I              |
| CRN [                                                                                                    |                                              |                  |                                                |            |                                       |          |   |                                                                                |                                                                                                  |                                |                       |                                     |                                    |                 |                    |                  |
| And the second second sec                                                                                                    |                                              |                  |                                                |            |                                       |          |   |                                                                                |                                                                                                  |                                |                       |                                     |                                    |                 |                    |                  |
| CRN                                                                                                    |                                              |                  |                                                |            |                                       |          |   |                                                                                |                                                                                                  |                                |                       |                                     |                                    |                 |                    |                  |
|                                                                                                    |                                              |                  |                                                |            |                                       |          |   |                                                                                |                                                                                                  |                                |                       |                                     |                                    |                 |                    | ÷                |
|                                                                                                    |                                              |                  |                                                |            |                                       | ti.      |   |                                                                                |                                                                                                  |                                |                       |                                     |                                    |                 |                    | Ŷ                |
| CRN CRN Schedule                                                                                                    | chedule Details                              |                  |                                                |            |                                       | tà       |   | Summary                                                                        |                                                                                                  |                                |                       |                                     |                                    |                 |                    | ÷                |
| CRN CRN CRN CRN CRN CRN CRN CRN CRN CRN                                                                                                    | chedule Details<br>ester B 2023/24<br>Menday | Tuesday          | Wednesday                                      | Thursday   | Friday                                | Saturday |   | Summary<br>Course Code a                                                       | r Trite                                                                                          | Hours                          | CRN                   | Schedule Type                       | Status                             | Act             | 5on                | -                |
| CRN CRN CRN CRN CRN CRN CRN CRN CRN CRN                                                                                                    | chedule Details<br>ester B 2023/24<br>Monday | Tuesday          | Wednesday                                      | Thursday   | Friday                                | Saturday |   | Summary<br>Course Code a<br>EN 4574, C01                                       | r Title<br>Comm Sitiga in Ban Pro                                                                | Hours                          | CRN<br>11354          | Schedule Type<br>Lecture            | Status<br>Registered               | Act             | 5an<br>one         | -                |
| CRN CRN CRN CRN CRN SChedule III Sc<br>Schedule for Seme<br>Sunday<br>9am                                                                                                    | chedule Details<br>ester B 2023/24<br>Monday | Tuesday          | Wednesday<br>Ostan Drama<br>Text & Performance | Thursday   | Friday<br>Scient Styles<br>Bid Forste | Saturday |   | Summary<br>Course Code a<br>EN 4574, C01<br>EN 3589, C01                       | r Trile<br>Comm Sitiga in Ban Pto<br>Midm Drama: Text & Pe                                       | Hourn<br>3<br>3                | CRN<br>11354<br>11353 | Schedule Type<br>Lecture<br>Lecture | Status<br>Registered<br>Registered | Act<br>No<br>No | ton<br>one<br>one  | *                |
| CRN CRN CRN CRN CRN CRN CRN CRN CRN CRN                                                                                                    | chedule Details<br>ester B 2023/24<br>Monday | Tuesday          | Wednesday<br>Stein Dyna<br>Ted & Performance   | Thursday   | Friday<br>Com Soun<br>En Fronte       | Saturday | • | Summary<br>Course Code a<br>EN 4574, C01<br>EN 3589, C01<br>Total Hours   Regi | r Trile<br>Comm Sritas in Ban Pro-<br>Iddrn Drama. Text & Pe<br>sterred: 61 Billing: 61 CEU: 011 | Hourn<br>3<br>3<br>Min: 0   Ma | CRN<br>11354<br>11353 | Schedule Type<br>Lecture<br>Lecture | Status<br>Registered<br>Registered | Act<br>No<br>No | tion<br>one<br>one | -<br>            |

5. Fill in the CRNs (obtainable from the Master Class Schedule) in the provided spaces. Ensure you have included all required course sections for courses with multiple components, e.g., lectures (C) + tutorials (T).

| City University of Hong Kong                                                         |                                             | 🛠 🗵 Smart, CitySon    |
|--------------------------------------------------------------------------------------|---------------------------------------------|-----------------------|
| Student • Registration • Select a Term • Register for Classes • Register for Classes | Check the Master Class<br>Schedule for CRNs | Master Class Schedule |
|                                                                                      |                                             | •                     |

6. Click "Add to Summary".

| CityU                                                                                                    | City l                                                                                                    | University o                                     | of Hong Kon                                                      | g                                             |                                                                             |                     |   |                                                                                |                                                                                         |                             |                                                                  |                                          | *                          | ٩         | Smar      | rt, CitySo  |
|----------------------------------------------------------------------------------------------------|----------------------------------------------------------------------------------------------------|--------------------------------------------------|------------------------------------------------------------------|-----------------------------------------------|-----------------------------------------------------------------------------|---------------------|---|--------------------------------------------------------------------------------|-----------------------------------------------------------------------------------------|-----------------------------|------------------------------------------------------------------|------------------------------------------|----------------------------|-----------|-----------|-------------|
| <u>Student</u> - <u>Re</u>                                                                                                    | gistration                                                                                                    | • <u>Select a</u>                                | Term - Re                                                        | egister fo                                    | or Classes                                                                  |                     |   |                                                                                |                                                                                         |                             |                                                                  |                                          |                            | Master    | r Class S | Schedule    |
| Register for (                                                                                                    | Classes                                                                                                    |                                                  |                                                                  |                                               |                                                                             |                     |   |                                                                                |                                                                                         |                             |                                                                  |                                          |                            |           |           |             |
| Find Classes E                                                                                                    | nter CRNs                                                                                                    | Schedule and Optic                               | ns                                                               |                                               |                                                                             |                     |   |                                                                                |                                                                                         |                             |                                                                  |                                          |                            |           |           |             |
| CRN                                                                                                    |                                                                                                    |                                                  |                                                                  |                                               |                                                                             |                     |   |                                                                                |                                                                                         |                             |                                                                  |                                          |                            |           |           | *           |
| CRN                                                                                                    | )                                                                                                    |                                                  |                                                                  |                                               |                                                                             |                     |   |                                                                                |                                                                                         |                             |                                                                  |                                          |                            |           |           |             |
| CRN                                                                                                    |                                                                                                    |                                                  |                                                                  |                                               |                                                                             |                     |   |                                                                                |                                                                                         |                             |                                                                  |                                          |                            |           |           |             |
| · · · · · · · · · · · · · · · · · · ·                                                                                                    |                                                                                                    |                                                  |                                                                  |                                               |                                                                             |                     |   |                                                                                |                                                                                         |                             |                                                                  |                                          |                            |           |           |             |
| CRN                                                                                                    |                                                                                                    |                                                  |                                                                  |                                               |                                                                             |                     |   |                                                                                |                                                                                         |                             |                                                                  |                                          |                            |           |           |             |
| CRN                                                                                                    | CRI Add to                                                                                                    | o Summary                                        | -                                                                |                                               |                                                                             |                     |   |                                                                                |                                                                                         |                             |                                                                  |                                          |                            |           |           |             |
| CRN<br>+ Add Another<br>Ohlok Guide<br>1. Preparation: For<br>2. Add Class. Innut                                                                    | Class information                                                                                                   | Summary                                          | on Master Class Sr                                               | chedule" locat                                | ed at the top right o                                                       | corner.             |   |                                                                                |                                                                                         |                             |                                                                  |                                          |                            |           |           |             |
| CRN<br>+ Add Another<br>Child & Guide<br>1. Preparation: For<br>2. And Phase Incod                                                                   | class information                                                                                                   | and CRN(s), click                                | on " <u>Master Class S</u> r<br>2 <sup>-</sup> for more and then | chedule" locat                                | ed at the top right d<br>o.Summaor                                          | corner.             |   |                                                                                |                                                                                         | _                           |                                                                  |                                          |                            |           |           |             |
| CRN + Add Anothe<br>+ Add Anothe<br>Childs Cando<br>1. Preparation: For<br>2. Add Class. Inc.d                                                       | COR Add to<br>class information<br>CRM(c), click on<br>Schedule Details                                             | and CRN(s), click                                | on <u>Master Class S</u>                                         | <b>chedule</b> " locat                        | ed at the top right o                                                       | corner.             |   | Summary                                                                        |                                                                                         |                             |                                                                  |                                          |                            |           |           |             |
| CRN +Add Arothe<br>+Add Arothe<br>Dhits Onde<br>1. Preparation For<br>5 ord Plant Inne<br>Schedule III Se<br>Tass Schedule For Sen                   | CR Add to<br>class information<br>OPINAL price on<br>Schedule Details<br>nester B 2023/24                           | a Summary                                        | on <u>Master Class S</u>                                         | chedule" locat<br>a select "Add to            | ed at the top right o                                                       | corner.             | • | Summary<br>Course Code a                                                       | Title                                                                                   | Houn                        | RN Schedule Type                                                 | Status                                   | Action                     |           |           | ÷           |
| CRN +Add Anothe<br>+Add Anothe<br>1. Preparation For<br>2. Add Class Innut<br>Schedule for sem<br>Sunday<br>9am                                      | class information<br>CRNKL clock on<br>CRNKL clock on<br>Schedule Details<br>tester B 2023/24<br>Mondsy             | o Summary                                        | Wednesday<br>Wednesday                                           | chedule" locat<br>n select "Add h<br>Thursday | ed at the top right of Summan <sup>2</sup>                                  | corner.             | • | Summary<br>Course Code a<br>CB 2500, L01                                       | Tile<br>Information Management                                                          | Houm 1<br>0 t               | IRN Schedule Type<br>323 Laboratory                              | Status                                   | Action<br>Web n            | egistered | 1         | *           |
| CRN +Add Anothe<br>+Add Anothe<br>1: Preparation For<br>2: Add Class Innut<br>isass Schedule for Sen<br>Sunday<br>9am<br>10am                        | class information<br>OBMAL clock on<br>Schedule Details<br>rester B 2023/24<br>Mondsy                               | and CRN(s), click<br>a Add souther CP<br>Tuesday | Wednesday<br>Mon Dama                                            | chedule" locat<br>salest "Act to<br>Thursday  | ed at the top right of Symmacy.                                             | corner.<br>Saturday | • | Summary<br>Course Code a<br>C8 2500, L01<br>C8 2500, C01                       | Title<br>Information Management<br>Information Management                               | Houn 1<br>0 1<br>3 1        | RN Schedule Type<br>323 Laboratory<br>320 Lecture                | Status<br>Pending<br>Pending             | Action<br>Web n            | egistered | 1         | *<br>•<br>• |
| CRN<br>+ASI Acothe<br>Childs Cande<br>1. Preparation For<br>a And Class Innul<br>Schedula III (<br>Schedula For Sen<br>Sunday<br>Bam<br>10am<br>11am | CR Add to<br>class information<br>CPMAL cleck on<br>Schedule Details<br>tester B 2023/24<br>Mondsy<br>, information | Tuesday                                          | Wednesday                                                        | shedular locat<br>salest Add b                | ed at the top right of<br>Symmace<br>Friday<br>Vicens Tostan<br>But Powells | corner<br>Saturday  | • | Summary Course Code a C8 2500, L01 C8 2500, C01 EN.4574, C04. Tota Horan, Base | Title<br>Information Management<br>Information Management<br>Common States in Bris Bris | Houn 1<br>0 1<br>3 1<br>3 5 | RN Schedule Type<br>323 Laboratory<br>329 Lecture<br>324 Locture | Status<br>Pending<br>Pending<br>Devoteer | Action<br>Web re<br>Web no | egistered | 1         | *<br>*<br>• |

7. Press "Submit" at the bottom right corner to complete the request. Make sure the status changed to "Registered" and "Save Successful" before leaving the page.

|                                                                                                    | yu                                          | City U                                                                                               | niversity c                                   | of Hong Kor        | g                                             |                                                                        |          |   |                                                                                                    |                                                                                               |                                     |                                                                            | *                                                     | E 🔳                                                                                                    | Smart, CityS    | on          | 1  |
|----------------------------------------------------------------------------------------------------|---------------------------------------------|----------------------------------------------------------------------------------------------------|-----------------------------------------------|--------------------|-----------------------------------------------|------------------------------------------------------------------------|----------|---|----------------------------------------------------------------------------------------------------|-----------------------------------------------------------------------------------------------|-------------------------------------|----------------------------------------------------------------------------|-------------------------------------------------------|----------------------------------------------------------------------------------------------------|-----------------|-------------|----|
| Studen                                                                                                    | nt - Regis                                  | tration                                                                                              | Select a                                      | Term R             | egister fo                                    | or Classes                                                             | ÷        |   |                                                                                                    |                                                                                               |                                     | Save Su                                                                    | ccessful                                              |                                                                                                    |                 |             |    |
| Regist                                                                                                    | er for Clas                                 | ses                                                                                                  |                                               |                    |                                               |                                                                        |          |   |                                                                                                    |                                                                                               | l                                   |                                                                            |                                                       |                                                                                                    |                 |             |    |
| Find Clar                                                                                                    | sses Enter O                                | RNS Se                                                                                               | hedule and Optic                              | ns                 |                                               |                                                                        |          |   |                                                                                                    |                                                                                               |                                     |                                                                            |                                                       |                                                                                                    |                 |             |    |
| CRN                                                                                                    |                                             |                                                                                                    |                                               |                    |                                               |                                                                        |          |   |                                                                                                    |                                                                                               |                                     |                                                                            |                                                       |                                                                                                    |                 |             |    |
| CRN                                                                                                    |                                             | -                                                                                                    |                                               |                    |                                               |                                                                        |          |   |                                                                                                    |                                                                                               |                                     |                                                                            |                                                       |                                                                                                    |                 |             | L  |
| CRN                                                                                                    |                                             | -                                                                                                    |                                               |                    |                                               |                                                                        |          |   |                                                                                                    |                                                                                               |                                     |                                                                            |                                                       |                                                                                                    |                 | - 1         | f. |
| CRN                                                                                                    |                                             | -                                                                                                    |                                               |                    |                                               |                                                                        |          |   |                                                                                                    |                                                                                               |                                     |                                                                            |                                                       |                                                                                                    |                 | - 1         | L  |
|                                                                                                    | Add Another CRN                             | Add to                                                                                               | Summary                                       |                    |                                               |                                                                        |          |   |                                                                                                    |                                                                                               |                                     |                                                                            |                                                       |                                                                                                    |                 | - 1         |    |
| E-THORN                                                                                                    | Seide                                       | - Samoer dans                                                                                        |                                               |                    |                                               |                                                                        |          | 2 |                                                                                                    |                                                                                               |                                     |                                                                            |                                                       |                                                                                                    |                 | - 1         | 1  |
| 1. Prep                                                                                                    | anation' Englished                          |                                                                                                    |                                               |                    |                                               |                                                                        |          |   |                                                                                                    |                                                                                               |                                     |                                                                            |                                                       |                                                                                                    |                 |             |    |
| and the second second se | Class: Innot CRN                            | (e), click on "#                                                                                     | nd GRN(s), dick<br>Add another CP             | on "Master Class S | chedule" loca                                 | ited at the top right o                                                | corner.  |   |                                                                                                    |                                                                                               |                                     |                                                                            |                                                       |                                                                                                    |                 |             |    |
|                                                                                                    | Clace. Inost CRN                            | (information a<br>(ic) click on *                                                                    | nd GRN(s), dick<br>Add another CRI            | on "Master Class S | chedule" loca                                 | ited at the top right of<br>to Summan?                                 | comer.   |   |                                                                                                    |                                                                                               |                                     |                                                                            |                                                       | _                                                                                                    |                 |             |    |
| 🛍 Schedul                                                                                                    | e III Sched                                 | lule Details                                                                                         | nd GRN(5), dick<br>Add.another.CBI            | on "Master Class S | chedule" loca                                 | red at the top right o                                                 | omer.    | - | Summary                                                                                                 |                                                                                               |                                     |                                                                            |                                                       |                                                                                                    |                 |             |    |
| Class Schedu                                                                                                    | In Sched                                    | ule Details                                                                                          | nd GRN(s), dick<br>Add another CB             | on "Master Class S | chedule" loca                                 | red at the top right o                                                 | orner.   |   | Summary<br>Course Code a                                                                                | Title                                                                                         | Hour                                | CRN Schedule                                                               | Type Status                                           | Acti                                                                                                    | on              | *           |    |
| Schedu<br>Class Sched<br>9am                                                                                                    | III Sched<br>dule for Semester<br>Sunday    | ule Details<br>B 2023/24<br>Monday                                                                   | nd GRN(s), dick<br>Add another CBI<br>Tuesday | Wednesday          | chedule" loca<br>n.calect."Add1<br>Thursday   | Friday                                                                 | Saturday | • | Summary<br>Course Code a<br>CB 2500, L01                                                                | Title                                                                                         | Houn                                | CRN Schedule                                                               | Type Status<br>Registered                             | Acti                                                                                                    | on<br>ne        | \$.         |    |
| Schedu<br>Jlass Sched<br>9am                                                                                                    | de III Sched<br>dule for Semester<br>Sunday | information a<br>(c). click on 24<br>ule Details<br>r B 2023/24<br>Monday                            | nd GRN(s), dick<br>Add another CBI<br>Tuesday | Wednesday          | chedule" loca<br>o calert 74/dd<br>Thursday   | Friday<br>Friday<br>Em Porects                                         | Saturday | • | Summary     Gourse Code a     CB 2500, L01     D     CB 2500, C01                                       | Title<br>nformation Management                                                                | Houn                                | CRN Schedule<br>10323 Laboratory<br>10320 Lecture                          | Type Status<br>Registered<br>Registered               | Action Not                                                                                                    | ion<br>ne       | *<br>*      |    |
| D Schedu<br>Dass Sched<br>9am<br>10am                                                                                                    | de III Sched<br>dule for Semester<br>Sunday | intormation a<br>(c), click on 24<br>ule Details<br>r B 2023/24<br>Monday<br>Annation<br>anatomation | Tuesday                                       | Wednesday          | chedule" loca<br>n calent 76 dd i<br>Thursday | Friday<br>Friday                                                       | Saturday |   | Summary<br>Course Code a<br>CB 2500, L01 (L)<br>CB 2500, C01 (L)<br>CB 2500, C01 (L)                    | Title<br>nformation Management<br>nformation Management<br>Steps in Don Dr                    | Houn<br>0 1<br>3 1                  | CRN Schedule<br>10323 Laboratory<br>10320 Lecture                          | Type Status<br>Registered<br>Registered               | Action Noted Noted | on<br>ne<br>ne  | *<br>•<br>• |    |
| Schedu<br>Dass Sched<br>9am<br>10am<br>11am                                                                                                    | de III Sched<br>due for Semester<br>Sunday  | intormation a<br>(x), click on 24<br>ule Details<br>x B 2023/24<br>Monday                            | Tuesday<br>Stationation<br>Mathematics        | Wednesday          | chedule" loca<br>recelect 74-per              | Friday<br>Friday<br>Commission<br>Friday<br>Commission<br>Ent Proveits | somer.   |   | CB 2500, L01                                                                                            | Title<br>nformation Management<br>nformation Management<br>Sweet: 9   Billing: 9   CEU: 0   M | Houm<br>0 1<br>3 1<br>tim: 0   Maa  | CRN Schedule<br>10323 Laboratory<br>10320 Lecture<br>(1924 Lookura<br>c 19 | Type Status<br>Registered<br>Registered<br>Daniekand  | Acti<br>Nor<br>Nor                                                                                                    | on<br>ne<br>ne  | *<br>•<br>• | *  |
| Class Schedu<br>Glass Sched<br>Sam<br>10am<br>11am<br>Panels                                                                                                    | te III Sched<br>duie for Semester<br>Sunday | intormation a<br>(e), chick on 24<br>lule Details<br>r B 2023/24<br>Monday                           | Tuesday                                       | Wednesday          | Thursday                                      | Friday                                                                 | Saturday | • | Summary<br>Course Code a<br>CB 2500, L01 L<br>CB 2500, C01 L<br>EN ACTA COM /<br>Total Hours   Registre | Title<br>Information Management<br>Information Management<br>Prever, 51 billing; 91 CEU: 01 M | Hourn<br>O 1<br>3 1<br>tin: 0   Max | CRN Schedule<br>10323 Laboptory<br>10320 Lecture<br>119 Losture            | Type Status<br>Registered<br>Registered<br>Devicement | Acti<br>No<br>No                                                                                                    | ion<br>ne<br>ne | ¢.          |    |